## How to check out eBooks!!

## **COMPUTER**

 In your browser type in destiny.pcsb.org You will get a screen that looks like this. Open the Elementary School Libraries tab and scroll to Curlew Creek.

|   | Centre Contraction Contraction Contractio |
|---|----------------------------------------------------------------------------------------------------|
|   | 🔎 Convert PDF to w 🔯 Most Visited 👻 🛞 🤇                                                                                                    |
|   | Search for Site Name                                                                                                    |
|   | Go                                                                                                    |
|   | K-8 Schools +                                                                                                    |
|   | Middle Schools +                                                                                                    |
|   |                                                                                                    |
|   | High Schools +                                                                                                    |
|   | Elementers Och est Liburdes                                                                                                    |
|   | Elementary School Libraries -                                                                                                    |
|   | Anona Elementary                                                                                                    |
|   | Azalea Elementary                                                                                                    |
|   | Bardmoor Elementary                                                                                                    |
|   | <ul> <li>Bauder Elementary </li> </ul>                                                                                                    |
| N | <ul> <li>Bay Point Elementary</li> </ul>                                                                                                    |
|   | <ul> <li>Bay Vista Fundamental</li> </ul>                                                                                                    |
|   | <ul> <li>Bear Creek Elementary</li> </ul>                                                                                                    |
|   | <ul> <li>Belcher Elementary</li> </ul>                                                                                                    |
|   | <ul> <li>Belleair Elementary </li> </ul>                                                                                                    |
| C | <ul> <li>Blanton Elementary</li> </ul>                                                                                                    |
|   | <ul> <li>Brooker Creek Elementary</li> </ul>                                                                                                    |
|   | <ul> <li>Campbell Park Elementary</li> </ul>                                                                                                    |
|   | <ul> <li>Cross Bayou Elementary</li> </ul>                                                                                                    |
|   | <ul> <li>Curlew Creek Elementary</li> </ul>                                                                                                    |
| Т | Curtis Fundamental Elementary                                                                                                    |

Click on Curlew Creek and you will get a screen that looks like this:

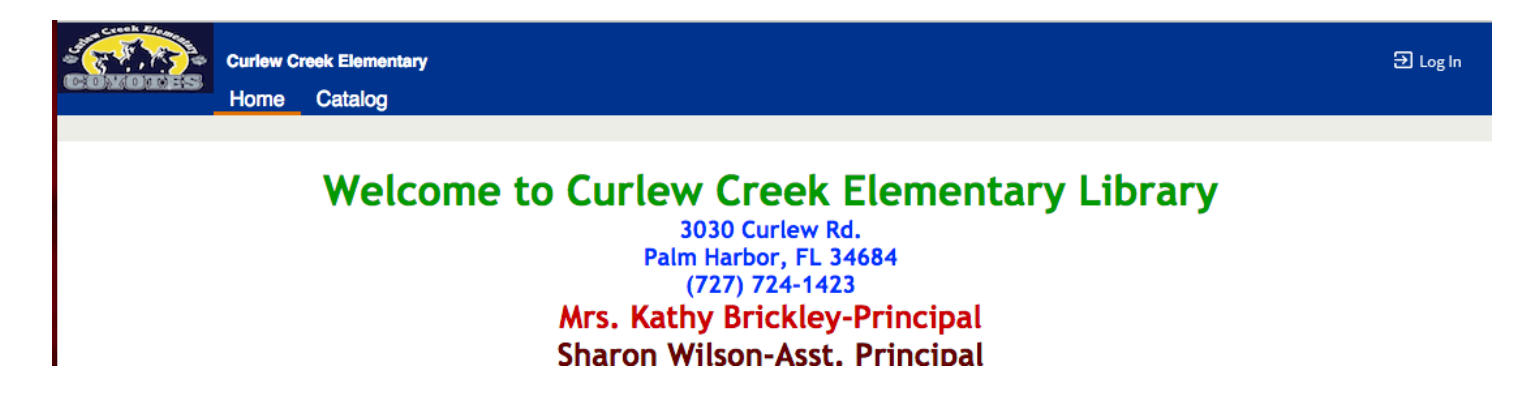

Click on the Log In button on the top right-hand corner of the screen.

|     | Ð Log In |  |
|-----|----------|--|
| ary |          |  |

Students log in with their R2.D2 and s.XXXXXXX, teachers use domain name and password.

| User Name: | I      |
|------------|--------|
| Password:  |        |
| Log In     | Cancel |

When you log in, you will get this screen. Click on the Catalog Tab to begin searching.

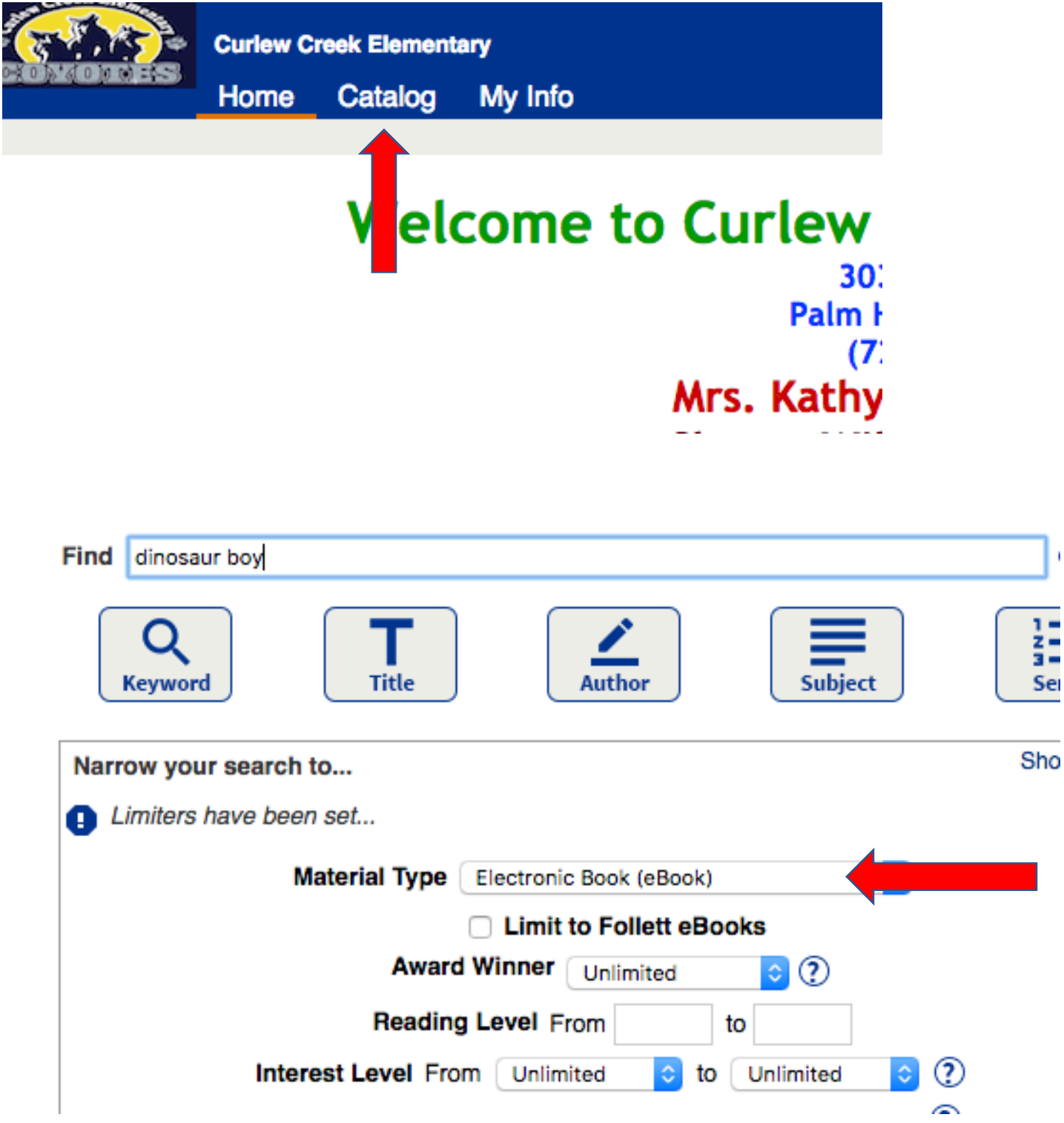

Make sure that the material type says Electronic Book (it should be the default). There are several ways to search for ebooks. You can type in a title to see if we have it, author or subject area you are interested in.

If you're not sure what you are looking for, you can choose an interest level range (make sure both From and To are selected) highlight the **FIND** Box after you choose your interest area and select enter/return on your keyboard.

| Find                                              |                         |  |  |  |                       |
|---------------------------------------------------|-------------------------|--|--|--|-----------------------|
| Q<br>Keyword Title                                | Author Subject          |  |  |  |                       |
| Narrow your search to S                           |                         |  |  |  |                       |
| Limiters have been set                            |                         |  |  |  |                       |
| Material Type                                     | Electronic Book (eBook) |  |  |  |                       |
| Limit to Follett eBooks Award Winner Unlimited  ? |                         |  |  |  |                       |
|                                                   |                         |  |  |  | Reading Level From to |
| Interest Level Fro                                | om 3 ᅌ to 5 ᅌ ?         |  |  |  |                       |

You will then get a list of books in your interest level area. Interest levels go all the way from Pre-school to adult.

Limited to "Electronic books". Searched Interes

You can see that there are 134 eBooks in the 3-5 interest level selected.

Scroll through the books until you find one that you are interested in reading.

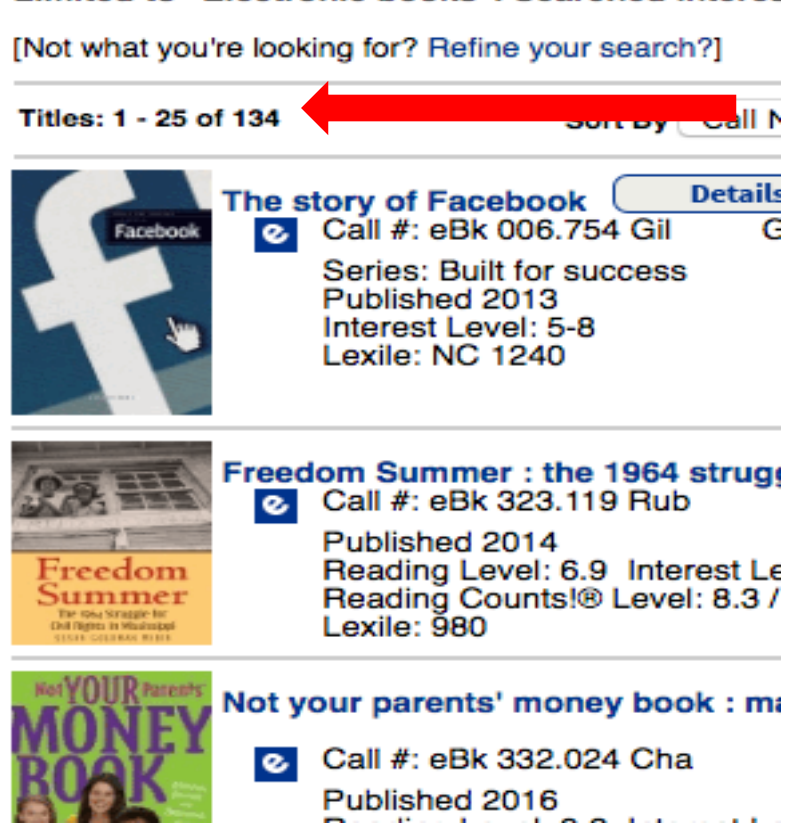

Once you have found something you like, you can either open it now to read, or checkout to read.

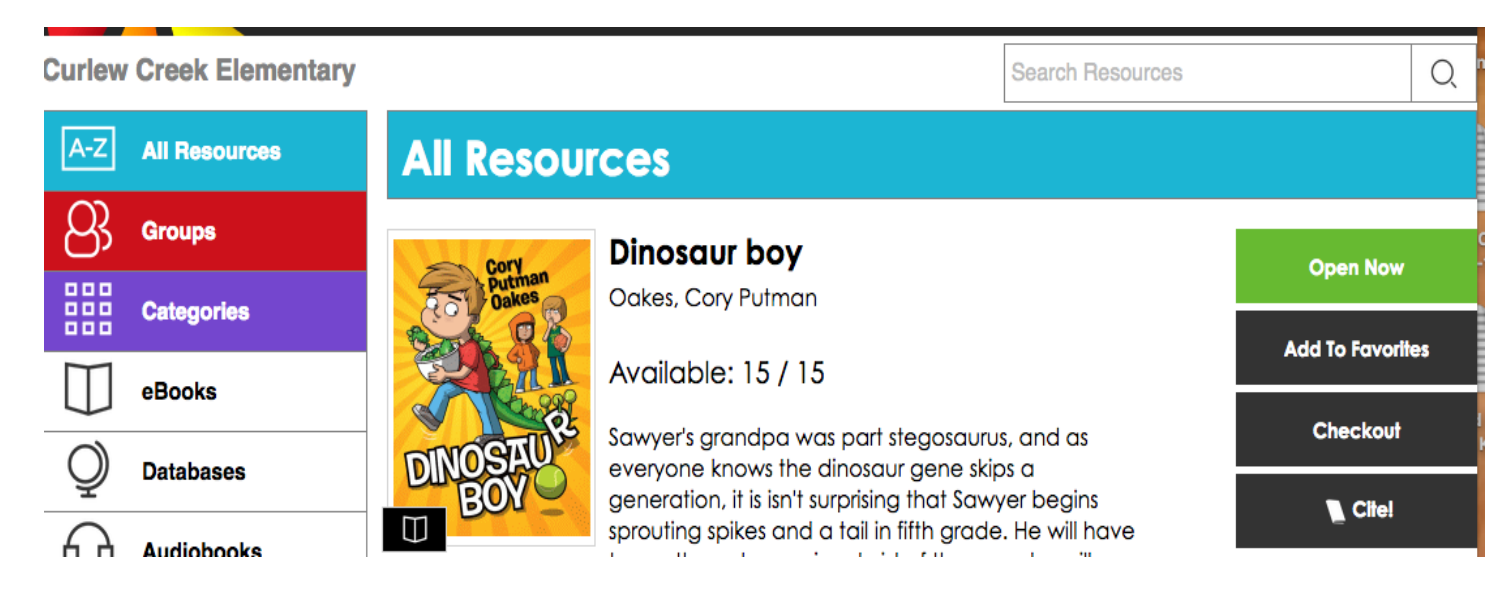

## IF YOU ARE USING A MOBILE DEVICE SUCH AS AN IPAD, IPHONE OR KINDLE!

Please access the App Store for your mobile device to download the MackinVia app or Destiny Discover App. You will be prompted for your School for Mackinvia, or State and School for Destiny Discover.

MackinVia will prompt you to select either Chi Chi or Curlew Creek. You only need to do this the first time you open the App, it will remember the school after that. Once you have done that you can begin looking for the book you wish to read.

Destiny Discover will prompt you for your State and then the School. Again, you need only do this the first time and it will remember the school after that. You can then log into Destiny Discover and begin searching for books.

For Kindle users, use Destiny Quest instead of Destiny Discover.

Here is a link to a video that can help you with this process. **Please note:** Curlew Creek does not subscribe to Overdrive, so disregard that portion of the video.

## https://eduvision.tv/I?OyOOyh

If you have any further questions, I am happy to answer them. Please e-mail me at:

duncanm@pcsb.org

or Phone number 727-724-1423

Thank you and HAPPY READING!!

Peggy Duncan M.Ed. LM/TS Curlew Creek Elementary School